## راهنمای استفاده از نرم افزار کتابخانه

برای وارد شدن به کتابخانه دیجیتال پیام مشرق می توانید از طریق سایت زیر وارد شوید:

## http://lib.ssu.ac.ir

| <u>T</u> ools <u>H</u> elp              | In which the state of the local division of the local division of |          |
|-----------------------------------------|----------------------------------------------------------------------------------------------------|----------|
| a takana kang basy ing books bakanit    |                                                                                                    |          |
| (lib. <b>ssu.ac.i</b> r/)rsi/Home/Index | ፪ … ♡ ☆                                                                                                    | Q Search |
|                                         |                                                                                                    |          |

براي ورود به صفحه كاربري خود:

برروی گزینه ورود اعضاء کلیک کنید صفحه ای باز مشود.

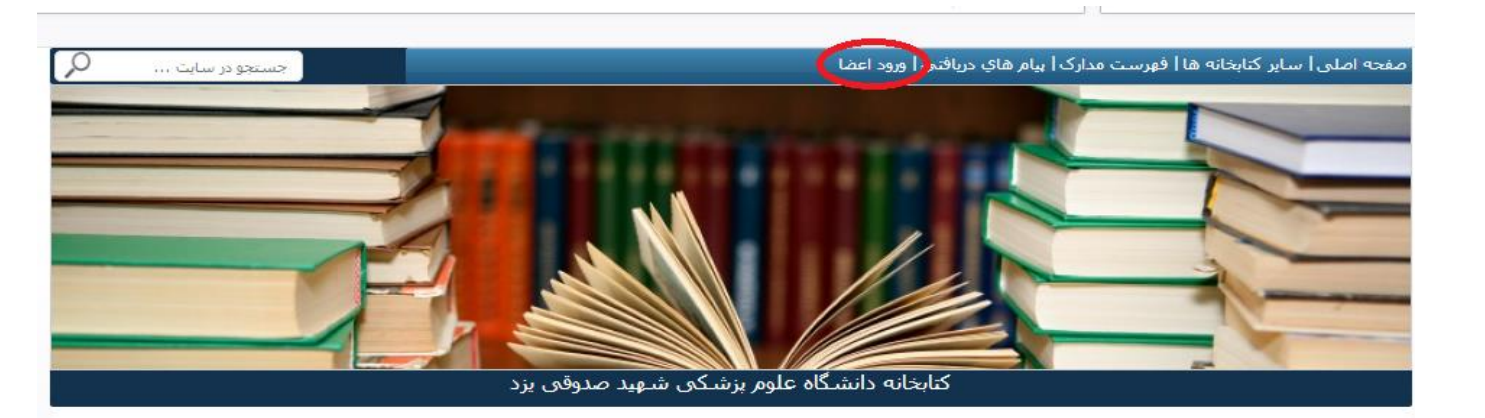

- 1- نام کاربری: شماره ای که بصورت بارکد در پائین کارت خود مشاهده می کنید را وارد کنید.
- 2- کلمه عبور: همان شماره کاربری است که کاربر می تواند پس از عضویت شخصاً رمز خود را تغییر دهد. درصورتیکه نتوانستید از این طریق وارد شوید باید به میز امانت مراجعه کنید تا نام کاربری و کلمه عبور شما چک شود.

هر كاربر پس از اینكه وارد سیستم شد می تواند از منوی اصلی ، امكانات اعضاء، تعویض رمز عبور، كلمه عبور خود را تغییر دهد. همچنین از منوی ویرایش اطلاعات شخصی می تواند اطلاعات دیگر مثل E-mail خود را اصلاح نماید.

| مهدیه (mahdieh) [خروج از سیستم] 🖞 | FA   EN   AR | ▲                                                                          | .متم اصلف المدانك المائني   يبامها (0)   راهتما   دانلود   قوانين   خدمات يبامكي |
|-----------------------------------|--------------|----------------------------------------------------------------------------|----------------------------------------------------------------------------------|
|                                   |              | كتابخانيه دانشگاه علوم بزشكې شويد صدوقې                                    | 🔒 جستجو                                                                          |
|                                   |              |                                                                            | (امکانات اعض)                                                                    |
| Plus                              |              | جستجوای ا® شایشناخی ا⊖ روی مین ا⊂احماعی <u>حستجوای بشیافته</u>             | اطلاع رسانی فرزان                                                                |
| Library 2.0 + BPMS                |              | ازاد 💌 dep کلمات شروع شوده با 💌 برای جستجو عبارت مورد نظر را وارد کنید 🛛 🏟 | <u> </u>                                                                         |
|                                   |              |                                                                            | 🗰 افات و زرزو                                                                    |
| مدارک                             |              |                                                                            | ا فورست نوسیو                                                                    |
| يشنهادى                           |              |                                                                            | الم مديريت                                                                       |
|                                   |              |                                                                            | 🕏 گزارشان                                                                        |

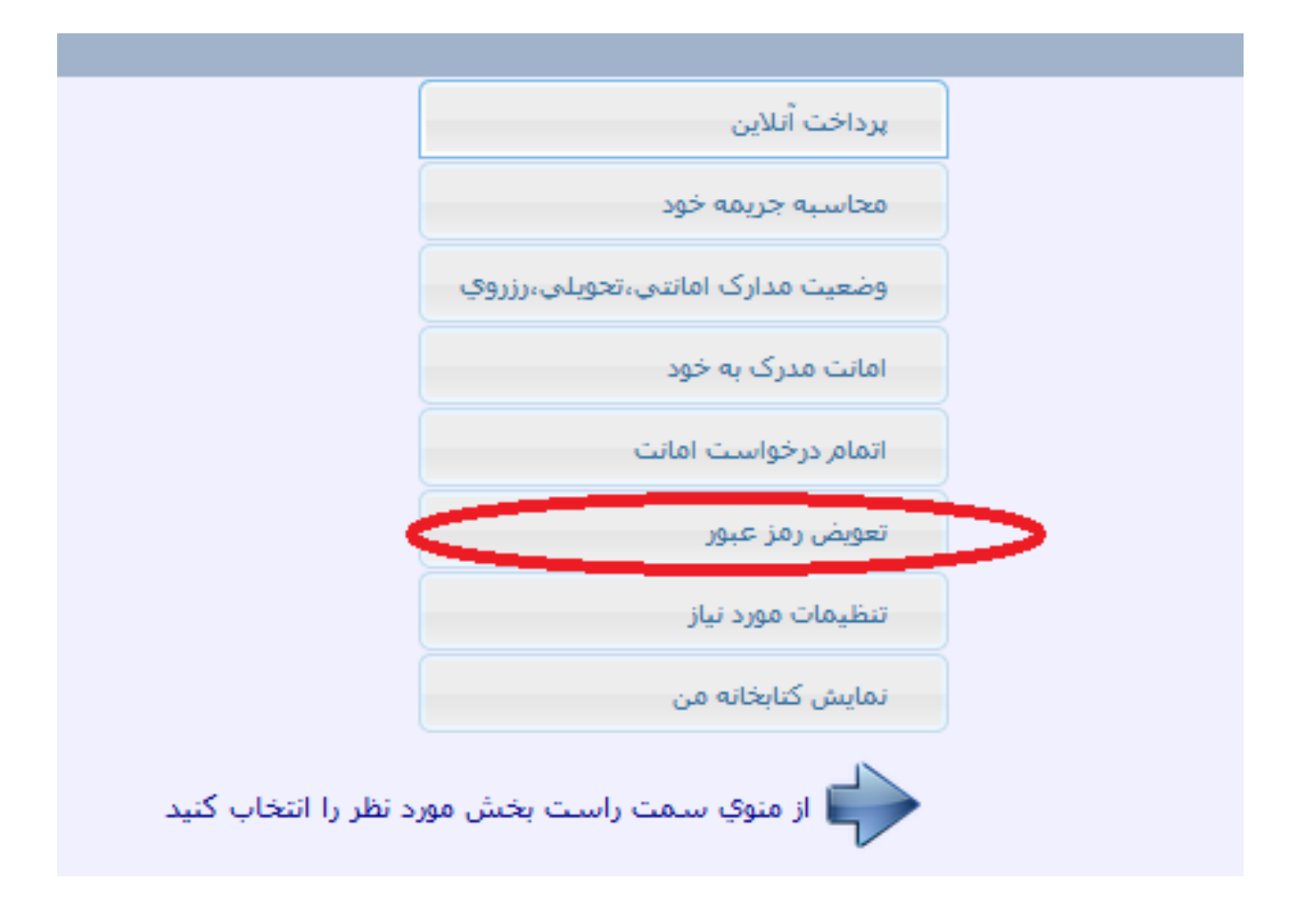

در ضمن می توانید در قسمت منوی اصلی امکانات اعضاء، سپس وضعیت مدارک امانتی، کتابهایی که به امانت برده اید را ببینید و اگر موعد بازگشت یا تمدید آنها فر ارسیده به کتابخانه بازگشت دهید یا آنها را انتخاب کرده و تمدید نمائید.

توجه : اگر از موعد بازگشت کتاب گذشته باشد، قابلیت تمدید امانت وجود <mark>ندارد.</mark>

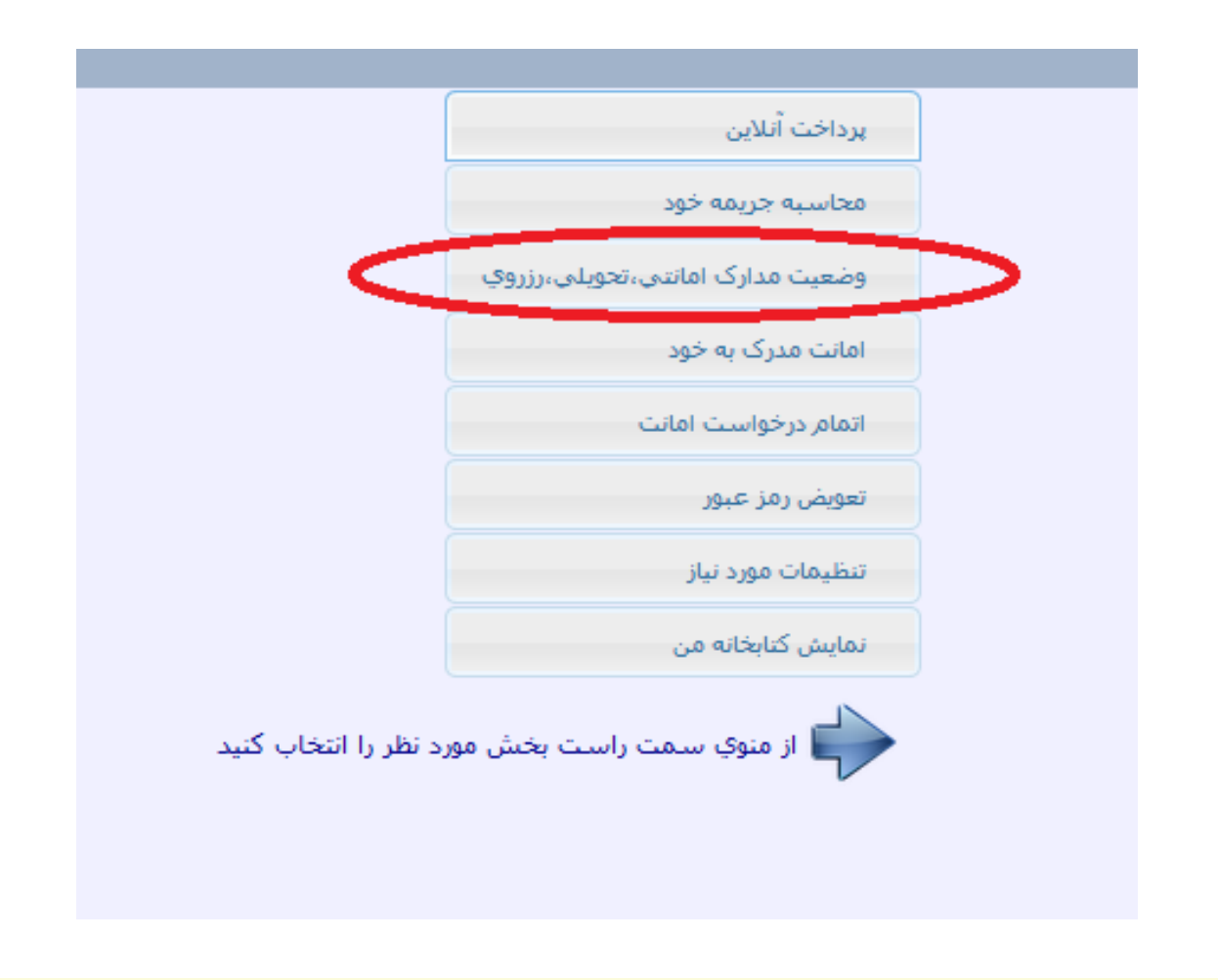

|       |             |          |               |           |              |        | 42500 ريال | تموع بدهی ها تا این ساعت برابر است با | وع تاخیرات پرداخت نشده <mark>85</mark> روز مع | مخم                                                                                |      |   |
|-------|-------------|----------|---------------|-----------|--------------|--------|------------|---------------------------------------|-----------------------------------------------|------------------------------------------------------------------------------------|------|---|
| تمديد | چاپ<br>رسید | حذف رزرو | تعداد<br>رزرو | مدت تاخير | تاريخ بازگشت | مدت    | تاريخ      | محل نگهداري                           | باركد                                         | عنوان مدرك                                                                         | رديف |   |
|       | \$          |          |               | 28        | 1398/03/07   | 100روز | 1397/11/28 | افشار                                 | fBF000000009587                               | روش هاې آمارې در پژوهش مراقبت بهداشتی و کاربرد spss [اس.بی.اس.اس] در تحلیل داده ها | I    |   |
|       |             |          |               |           |              |        |            |                                       |                                               |                                                                                    |      | - |

## جستجوی مدرک

پس از ورود به سایت، گزینه جستجو را در بالای صفحه می بینید. برای جستجوی منبع خود می توانید از جستجوی ساده یا پیشرفته استفاده کنید.

|                                                                                                    | منو اصلي   مدارك امانتي   پيامها (0)   راهنما   دانلود   قوانين   خدمات پيامكي |
|----------------------------------------------------------------------------------------------------|--------------------------------------------------------------------------------|
| کتابخانه دانشگاه علوم پزشکې شهید مدوقې<br>جستجوي © کتابشناختې © روې متن © اجتماعې <u>جستجوې بشر فته</u> |                                                                                |
| أزاد 💌 حاوي كلمات شروع شونده با 🔹 براي جسنجو عبارت مورد نظر را وارد كنيد 🔍 😥                            | دانما هم مرحب زمانت مبدس الذلي<br>مديد مدن الزار<br>مسيسان المراجب             |
|                                                                                                    | کا کا مدارک ا                                                                  |

پس از جستجوی مدرک مورد نظر، در لیست جستجو، پایگاههای حاوی مدرک مورد نظر و نوع مدرک قابل مشاهده و انتخاب است.

| کتابخانه دانشگاه علوم پزشکې شهید صدوقي<br>جستجوې                                                                                                    | ع جستجو<br>بنایج جستجو برای : (آراد <<br>فینتر:<br>ترتیب ورود رکورد                                                                                                    | انتوا مدرس کارم نی مدانی<br>میکند آن زیر<br>مدارک ا قلب و<br>لیست بابگاه ها<br>کابهای فارسی 59                                                                                                    |
|----------------------------------------------------------------------------------------------------|----------------------------------------------------------------------------------------------------|----------------------------------------------------------------------------------------------------|
| نوع مدرک<br>۱۳۴<br>میانه طبقات و عروق<br>میرکبیز<br>۱۳۷۲<br>۱۳۷۲ می .: ممور، جدول<br>بیماریهای قلب - درمان   بیماریهای قلب - سوالات امتحانی<br>کتابی ، شهریاز، مترجم                                                                     | انتخاب<br>شماره رکورد:<br>شماره راهنما:<br>انشر:<br>ناشر:<br>ساله نشر:<br>میشخصات ظاهری:<br>موضوع:<br>موضوع:<br>افروده:<br>میناسه های<br>مینامه مای                                                                                              | ایابان نامه فارسی 3<br>چاپ مدارک منتخب<br>خیره مدارک منتخب ◄<br>پایگاه های جسنجو شده:<br>نامه فارسی, معال لاتین, بایان<br>فارسی, مجلات تارین, اصفای<br>مدارك فارسی<br>مدارك فارسی<br>مدارك فارسی<br>ایت خارب با گاد |
| بستیهای تعدیران از تعان<br>۲۸۴<br>برستاری بیماریهای قلب و عروق (برستاری داخلی - جراحی )<br>۱۳۷۲<br>۱۳۷۲<br>۱۳۷۲<br>پیماریهای قلب و عروق - برستاری<br>بیماریهای قلب و عروق - برستاری<br>فیبس   نام آور، حمید، مترجم   مقدم ، لادن ، مترجم | <ol> <li>شماره رکورد:</li> <li>شماره رکورد:</li> <li>شماره راهنما:</li> <li>غنوات- نام کتاب:</li> <li>ناشر:</li> <li>مشخصات ظاهرک:</li> <li>مشخصات ظاهرک:</li> <li>مناوین دیگر:</li> <li>مناسه های</li> <li>جزئیات لینکهای مرتبط رزر:</li> </ol> | کنابخانه ها<br>افشار 59<br>بیرابزشکی 55<br>بیرستاری و مامایی 7<br>کنابخانه مرکزی 6<br>کنابخانه مرکزی 6<br>بزشکی 5<br>مید رهنمون 4<br>بیداشت 4                                                                       |

| <sup>58</sup> شماره رکورد: | TATVT                                                                                                    |
|----------------------------|----------------------------------------------------------------------------------------------------|
| 💻 شماره راهنما:            | V۲۹۷ ب۲۶۴۵ ۲ QZ                                                                                                    |
| مۇلف:                      | محمودې، مهدې                                                                                                    |
| عنوات- نام کتاب:           | بيماري شناسي اختصاصي: بر اساس سرفصل دروس رشته كارشناسي فن أوري اطلاعات سلامت (HIT)                                            |
| شرح پدید آور:              | تاليف مهدي محمودي، حسن طالبي، صادق صفايي كوچكسرايي                                                                            |
| ناشر:                      | تهران: جامعه نگر                                                                                                    |
| سال نشر:                   | 1797                                                                                                    |
| مشخصات ظاهرك               | ۲ ج.: مصور، جدول، نمودار                                                                                                    |
| موضوع:                     | آسيب شناسي                                                                                                    |
| شناسه هاي<br>افزوده:       | طالبي، حسن، نويسنده همكار   صفايي كوجكسرايي، صادق، نويسنده همكار   عنوان                                                      |
| جزئیات لینکهای مرتبط رز    | مینهای نگهداری رده در محل 👘 استفاده از آیکون های زیر می توان به جزئیات و محل نگهداری مدرک پی برده یا اقدام به رزرو مدرک نمود. |